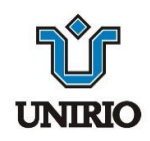

## Universidade Federal do Estado do Rio de Janeiro Centro de Ciências Biológicas e da Saúde Escola de Enfermagem Alfredo Pinto

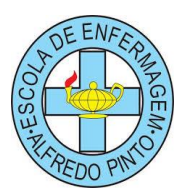

## TUTORIAL PARA CRIAÇÃO DO E-MAIL INSTITUCIONAL DO DISCENTE

**1º Passo:** Procure no Google<sup>@</sup> o termo "Unirio Dtic" e clique no primeiro link DTIC – unirio.

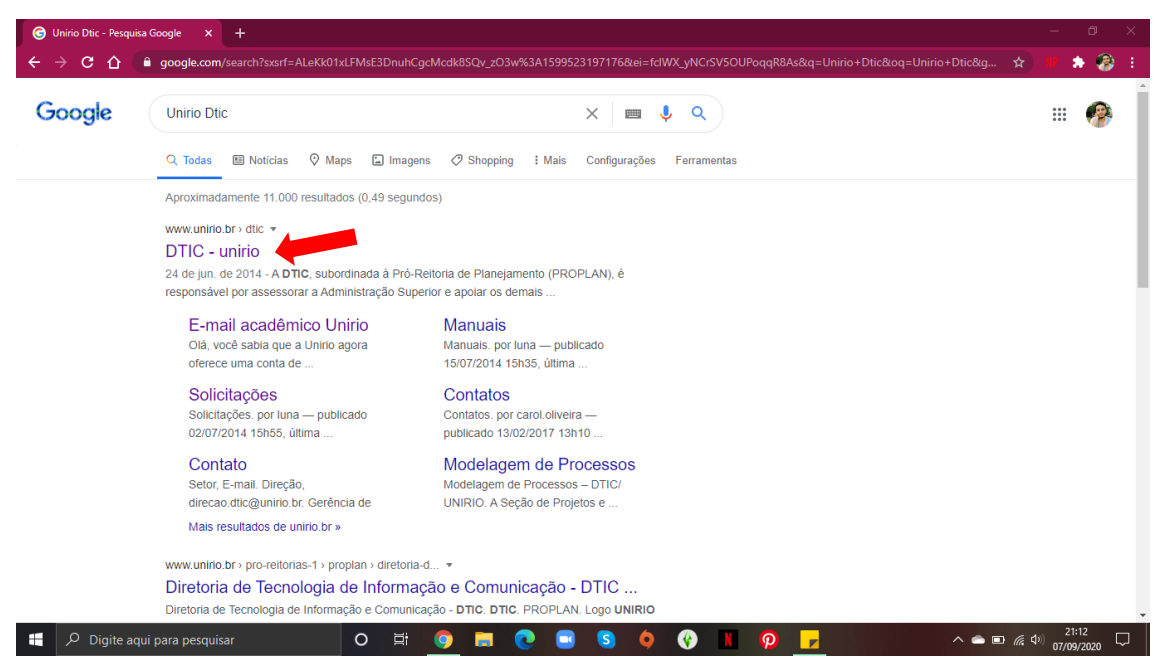

**2º Passo:** Entre no site da DTIC (Diretoria de Tecnologia da Informação e Comunicação) e clique em "**Solicitações**" no menu localizado no lado esquerdo do site.

| a Inform × +                                                                         |                                                                                                    |       |
|--------------------------------------------------------------------------------------|----------------------------------------------------------------------------------------------------|-------|
| Vão seguro   unirio.br/dtic                                                          |                                                                                                    | 📩 🖈 🕪 |
| DTIC - UNIR                                                                          | Buscar no Site Q                                                                                                    |       |
| Diretoria de Tecnologia da Informa                                                   | ção e Comunicação                                                                                                    |       |
|                                                                                      | Portal Unirio Guia Telefônico Contatos                                                                                                    |       |
|                                                                                      | Você está aqui: Página Inicial                                                                                                    | -     |
|                                                                                      | Diretoria de Tecnologia da Informação e Comunicação da UNIRIO<br>por lanpublicado 2466/2014 19110.08ma modificação 0205/2019 19121                                                                                                 | *     |
| Central de Atendimento DTIC                                                          | A DTIC, subordinada à Pró-Reitoria de Planejamento (PROPLAN), é responsável por assessorar a<br>Administração Superior e apoiar os demais órgãos da UNIRIO em assuntos relativos à área de                                         |       |
| Modelagem de Processos                                                               | tecnologia de informação e comunicação, promover apoio aos usuários, administrar tecnicamente os<br>dados institucionais, garantir o funcionamento de softwares e hardwares, dentre outros encargos<br>previstos em seu Regimento. |       |
| Regimento Interno                                                                    | Consulte o nosso Portfólio de Serviços                                                                                                    |       |
| Plano Diretor de Governança<br>de Tecnologia da Informação<br>e Comunicação - PDGTIC |                                                                                                    |       |
| Eduroam                                                                              |                                                                                                    |       |
| Referencial Estratégico                                                              |                                                                                                    |       |
| Equipe                                                                               |                                                                                                    |       |
| SIE - Sistema de<br>Informações para o Ensino                                        |                                                                                                    |       |
| Manuais                                                                              |                                                                                                    |       |
| Solicitações                                                                         |                                                                                                    |       |

| – Diretoria de Tecno 🗙 🕂                                                                       |                                                                                                    |       |
|------------------------------------------------------------------------------------------------|----------------------------------------------------------------------------------------------------|-------|
| 🛆 🔺 Não seguro   unirio.br/dtic/solicitacoes                                                   |                                                                                                    | w 🏚 🛞 |
| Modelagem de Processos                                                                         | Esta nova forma de comunicação visa.                                                                                                    |       |
| Regimento Interno                                                                              | <ul> <li>Melhorias nos processos de trabalho da DTIC;</li> </ul>                                                                                                    |       |
| Plano Diretor de Governança<br>de Tecnologia da Informação<br>e Comunicação - PDGTIC           | <ul> <li>Possibilitar um melhor controle de peças, acessórios e softwares pela DTIC;</li> <li>Possibilitar uma estatística de atendimento;</li> </ul>                                  |       |
| Eduroam                                                                                        | <ul> <li>Possibilitar uma interação direta entre o solicitante e o responsavel pelo atendimento;</li> </ul>                                                                            |       |
| Referencial Estratégico                                                                        | <ul> <li>Maior agilidade na interação com os usuários por meio digital e online;</li> </ul>                                                                                            | A     |
| Equipe                                                                                         | <ul> <li>Atualizar o usuário sobre o andamento da sua solicitação;</li> </ul>                                                                                                    | 1     |
| SIE - Sistema de<br>Informações para o Ensino                                                  | <ul> <li>Disponibilizar um Sistema de Atendimento pela Internet.</li> <li>Para mais informações, acesse https://glpi.unirio.br/front/helpdesk.faq.php e consulte os manuais</li> </ul> |       |
| Manuais                                                                                        | disponíveis                                                                                                    |       |
| ► Solicitações                                                                                 |                                                                                                    |       |
| Conta de rede                                                                                  |                                                                                                    |       |
| Documento de Oficialização<br>de Demanda (DOD) -<br>Solicitação de<br>Equipamentos e Softwares |                                                                                                    |       |
| E-mail acadêmico Unirio                                                                        |                                                                                                    |       |
| Organograma                                                                                    |                                                                                                    |       |
| Informativos DTIC                                                                              |                                                                                                    |       |
| Portfólio de Servicos                                                                          |                                                                                                    |       |

4º Passo: Você será direcionado(a) para a página do "E-mail acadêmico Unirio" dentro do site da DTIC, onde deverá clicar no link indicado entre parênteses pelo termo Portal de Identidade

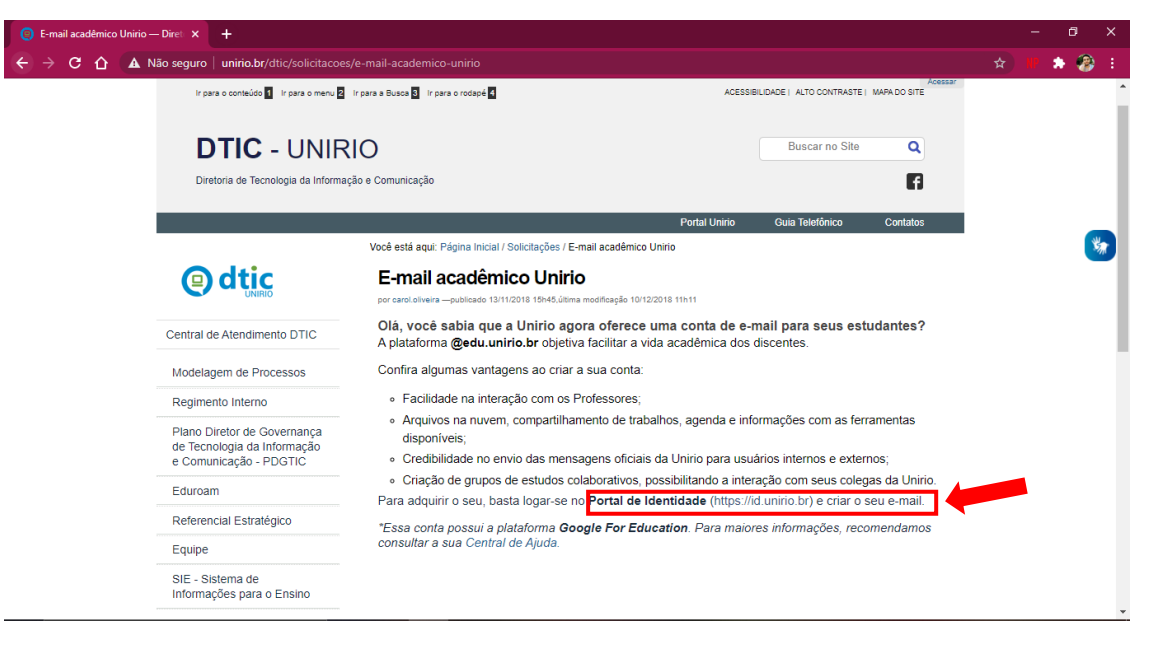

**5º Passo:** Você será direcionado(a) para o site do **Portal ID UNIRIO**, onde deverá realizar o login com o seu CPF e a senha do portal do aluno.

| Portal de Identidade - UNIRIO × +                   |                                                                                                    |               | – 0 ×   |
|-----------------------------------------------------|----------------------------------------------------------------------------------------------------|---------------|---------|
| ← → C ☆ 🔒 id.unirio.br/id/default/login             |                                                                                                    |               | 🗤 🏚 🛞 E |
| Universidade Pederal do<br>Estado do Rio de Janeiro |                                                                                                    | 🄊 VLIBRAS     | ĺ       |
|                                                     |                                                                                                    | Portal UNIRIO |         |
|                                                     | Portal ID UNIRIO   CPF:    Pigite somente números     Contar     Contar     Co |               | 8       |
| Desenvolvido por (2) dtic                           |                                                                                                    |               |         |

6º Passo: Feito o login, você deverá clicar em E-mail acadêmico.

| Portal de Identidade - UNIRIO × +        |                                                                                                    | - 0 ×    |
|------------------------------------------|----------------------------------------------------------------------------------------------------|----------|
| ← → C û â id.unirio.br/id/default/index# | er 🕁                                                                                                    | HP 🌲 🛞 🗄 |
|                                          | Portal UNIRIO Ajuda Sair                                                                                                    |          |
| e meu perfil                             | BEM-VINDO(A) ALEX!                                                                                                    |          |
| Dados Pessoais                           | Portal ID UNIRIO                                                                                                    |          |
| Meus Processos                           | Sobre o Portal                                                                                                    |          |
| acesso e segurança                       |                                                                                                    |          |
| Alterar senha do Portal                  |                                                                                                    |          |
| E-mail acadêmico                         |                                                                                                    |          |
| E IDENTIFICAÇÃO UNIRIO                   | <b></b>                                                                                                    |          |
| Carteira de Estudante                    |                                                                                                    |          |
|                                          | Cam a conta no Portal ID Unicio vacê tam acorea a tados as Sistemas DTIC                                                                               |          |
|                                          | Com a conta no Portar 10 Unino, voce tem acesso a todos os sistemas DTIC.                                                                              |          |
|                                          | Este Portal oferece recursos de configuração e consulta de dados, além de<br>estar disponível para plataformas móveis e de acordo com as recomendações |          |
|                                          | de acessibilidade.                                                                                                    |          |
|                                          |                                                                                                    |          |
|                                          |                                                                                                    | -        |
|                                          | estar disponível para plataformas móveis e de acordo com as recomendações<br>de acessibilidade.                                                        |          |

**7º Passo:** Você será direcionado para uma página onde deverá criar o seu endereço de e-mail institucional.

**8º Passo:** Você receberá uma mensagem no e-mail cadastrado no portal do aluno, que será indicado na parte superior da tela, onde será convidado a criar uma senha através de um link (**preste atenção, o e-mail pode ir para o lixo eletrônico ou caixa de spam**).

9º Passo: Seu e-mail institucional do domínio unirio está pronto para ser utilizado! 😉

## Orientação:

Diretora: Profa. Dra. Cristiane Rodrigues da Rocha Vice-Diretora: Profa. Dra. Taís Veronica Cardoso Vernaglia Coordenadora: Profa. Dra. Inês Maria Meneses dos Santos Vice-Coordenadora: Profa. Dra. Ana Cristina Silva Pinto

## Produção:

Acadêmico de Enfermagem: Alex Sandro Souza da Costa Junior

Apoio:

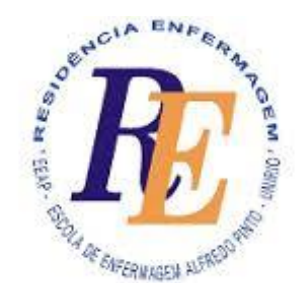

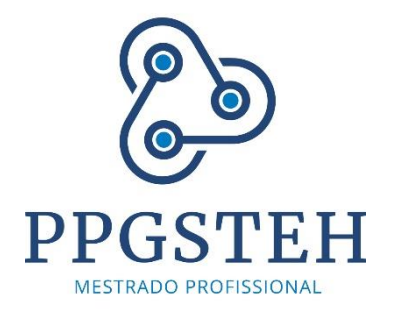

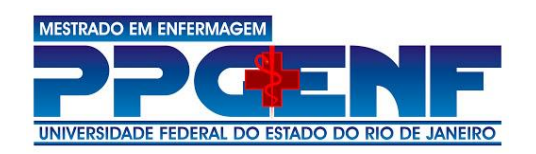

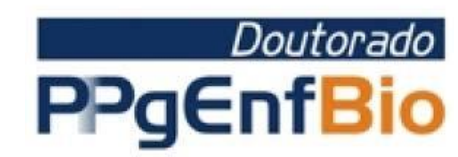